# **Imed & Cornerstone** Integration

#### IDEXX Cornerstone\*

Are your patient's vital signs part of your electronic medical record?

#### With Cornerstone and Vmed they can be!

- Save exam room and ICU screening in the EMR
- Make data available for Telemedicine
- Support your diagnosis with vital data.

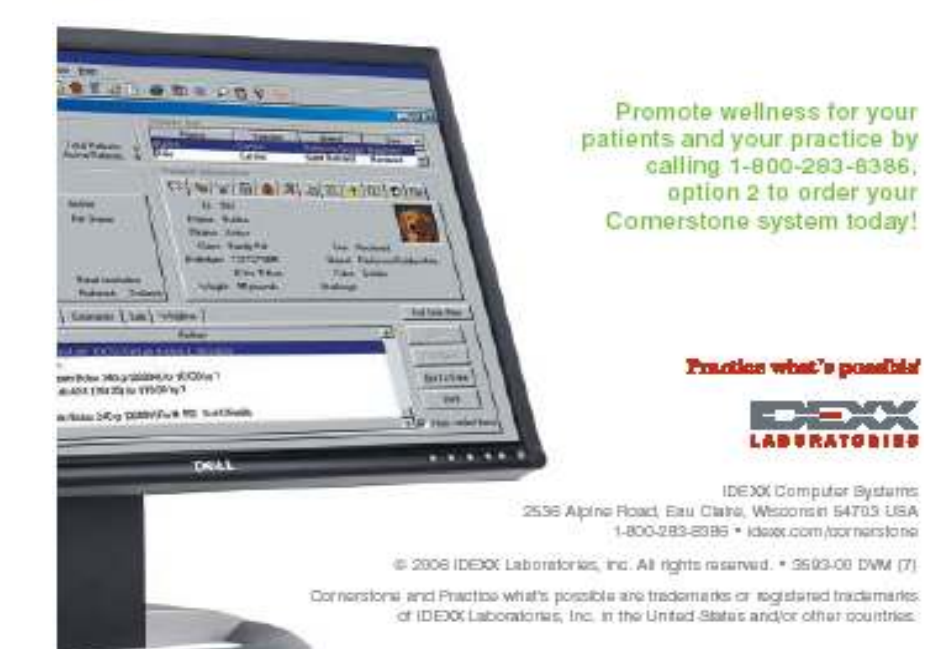

- Vmed applications run on Windows XP and Vista Operating Systems and can take full advantage of the integration and networking features of these systems
- Print reports and store data locally or anywhere on your network
- Save ECG and other vital signs data directly within a Cornerstone patient record as a file attachment to medical notes
  - Store raw data in Vmed native file format
  - Store final reports in PDF format
  - Launch Vmed Reviewer or Interpreter applications from within Cornerstone

Vmed Technology

Step 1 – In Cornerstone, select the patient record and under *Activities* choose Medical Notes.

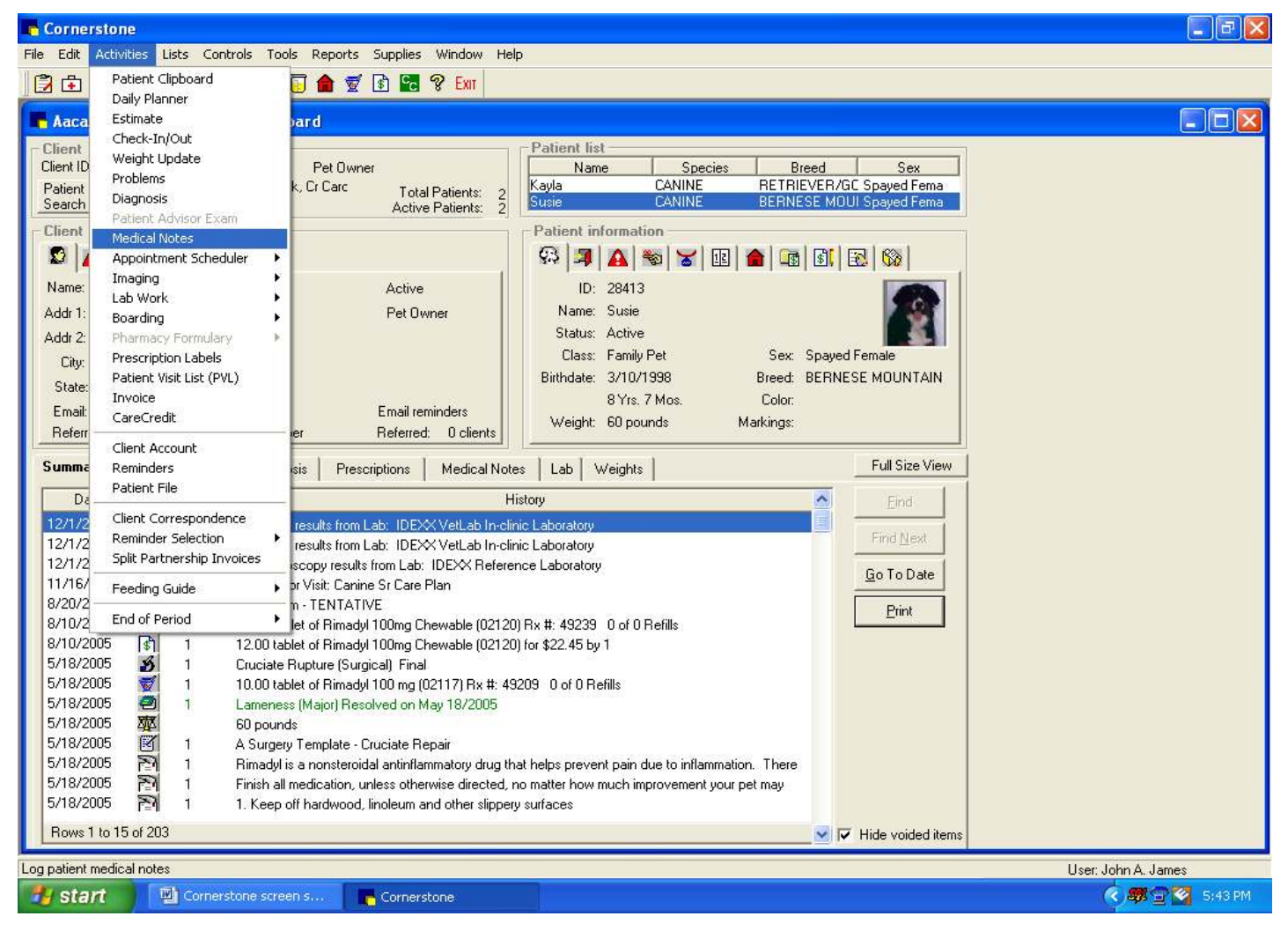

Step 2 – In the Medical Notes window, under *Attachments*, right-click and select New File. Go to the Vmed folder containing the files you want to attach.

| Cornerstone                                                                                                    |                     |
|----------------------------------------------------------------------------------------------------|---------------------|
| File Edit Activities Lists Controls Tools Reports Supplies Window Help                                                                                                    |                     |
| 🔁 🗗 🖉 🗞 🐨 🕼 💋 🗟 📴 🔂 💼 😴 🚯 🚾 😵 Exm                                                                                                    |                     |
| 📕 Aacaron , Jewell - Patient Clipboard                                                                                                    |                     |
| Client     Patient list       Client ID: 7961     Jewell J. Aacaron     Pet Owner       Patient IB     Balance Due     \$0.00.Cash_Check_Cr_Carc       Search     (715) 686-4232     Susie - Medical Notes                                                                                                    |                     |
| Name: Juuril L Assure Name: Susie BERNESE MOUNTAIN Spayed Female                                                                                                    | Const               |
| Addr 1: 232 Wendover Lane Date Staff information                                                                                                    |                     |
| Addr 2: Date: 08/20/2005 🚔 Staff ID: 27 Jerry R. Ford                                                                                                    | Print               |
| City: Black River Falls Medical notes                                                                                                    | Data Entry          |
| State: WI Postal Template: ECG Exam                                                                                                    | Add Note            |
| Referred by: 25313 Wendy Date: 8/20/2005<br>Remarks: Pre-surgical screen                                                                                                    | Spell Check         |
| Summary Text Problem                                                                                                    |                     |
| Select File           5/18         Look in:         Saved_Episodes         Image: Constraint of the second second s |                     |
| File name: Open                                                                                                    |                     |
| 4/28. Files of type: All Files Cancel                                                                                                    |                     |
| NOSE: NORMAL<br>Rows 1 to 2 of 6                                                                                                    |                     |
| Ready                                                                                                    | User: John A. James |
| 🛃 start 🔄 Inbox - Outlook Expr 🕞 Cornerstone                                                                                                    | 🔦 🕮 😭 3:58 PM       |

Step 3 – Double-click the Vmed files you want to attach to the patient record. They will be displayed in the Attachments section of Medical Notes.

| Cornerstone                                                                                                    |                                     |
|----------------------------------------------------------------------------------------------------|-------------------------------------|
| File Edit Activities Lists Controls Tools Reports Supplies Window Help                                                                                                    |                                     |
| _ 🖸 🗗 🖉 🎭 🕾 🛐 ゼ 🔜 💷 😱 🏫 🛒 🕄 🚾 🤋 Em                                                                                                    |                                     |
| 📕 Aacaron , Jewell - Patient Clipboard                                                                                                    |                                     |
| Client         Patient list           Client ID:         7961         Jewell J. Aacaron         Pet Owner         Name         Species           Patient         Balance Due         \$0.00 Cash Check Or Care         Total to the complexity of the complexity of the complex | Breed Sex<br>TBIEVEB/GC Spaved Fema |
| Client information                                                                                                    |                                     |
| 😰 🕰 😰 🕱 ID: 28413 8 Yrs. 7 Mos. 60 pounds                                                                                                    | <u> </u>                            |
| Name: Jewell J. Aacaron Name: Susie BERNESE MOUNTAIN Spayed Female                                                                                                    | Cancel                              |
| Addr 1: 232 Wendover Lane Date Staff information                                                                                                    | Print                               |
| Addr 2: Date: U8/20/2005 🛫 Staft ID: j2/ Jerry H. Ford                                                                                                    |                                     |
| Lity: Black Hiver Falls Medical notes                                                                                                    | Data Entry                          |
| Email: JA@hotmail.com                                                                                                    | Add Note                            |
| Referred by: 25313 Wendy Date: 8/20/2005<br>Remarks: Pre-surgical screen                                                                                                    | Soell Check                         |
| Summary Text Problem                                                                                                    |                                     |
| Date Staff                                                                                                    |                                     |
| 5/18/2005 🗹 1                                                                                                    |                                     |
|                                                                                                    |                                     |
|                                                                                                    |                                     |
|                                                                                                    |                                     |
| Consult items Attachmer                                                                                                    | nts                                 |
| 12/7/2004 25 Item ID Quantity Description *-Sent to patient visit list Filename                                                                                                    | Suria 20050220, 094510 pva          |
| 7961_9                                                                                                    | Susie_20050820_094510.pdf           |
|                                                                                                    | >                                   |
|                                                                                                    |                                     |
| 4/28/2004 I Annual Exam-Canine with Vaccinations<br>EYES/EARS: NORMAL                                                                                                    |                                     |
| NOSE: NORMAL                                                                                                    |                                     |
|                                                                                                    | <u> </u>                            |
| Ready                                                                                                    | User: John A. James                 |
| Start Start Document I - Microsof                                                                                                    | 4:00 PM                             |

Step 4 – Double-click the attached Vmed (\*.pve) file to launch Vmed Reviewer or Interpreter within Cornerstone to review the raw data file.

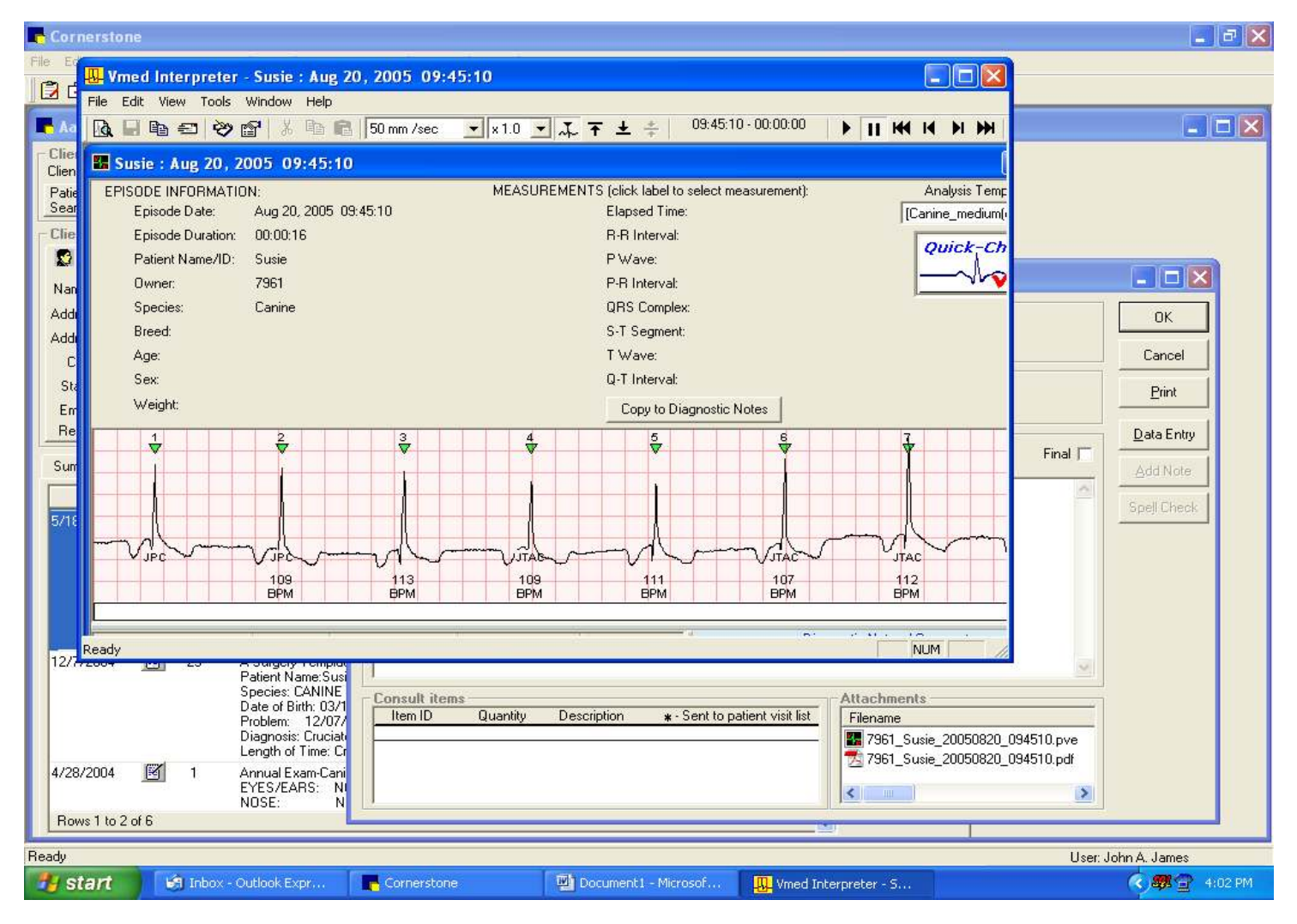

Viewing an attached PDF file of a Vmed report

| Cornerstone                                                     |                                                                                                    | 🔄 🗗 🔀                            |
|-----------------------------------------------------------------|----------------------------------------------------------------------------------------------------|----------------------------------|
| File Edit Activities Lists Controls                             | Tools Reports Supplies Window Help                                                                                                    |                                  |
| 🛛 🔁 🔊 🗞 😒 🛐 🗖                                                   | 🗈 🗊 🍙 🛒 🚱 🔀 😵 Exm                                                                                                    |                                  |
| 📕 Aacaron, Jewell - Patient Cli                                 | lipboard                                                                                                    |                                  |
| Client                                                          | Adobe Acrobat - [7961_Susie_20050820_094510.pdf]                                                                                                    |                                  |
| Patient   Balance Due \$0.00 Cash, C                            | C The Edit Document Tools View Window Help                                                                                                    | - 8 ×                            |
| Search (715) 686-4232 (Home)                                    |                                                                                                    | Dj - 🔛                           |
| Client information                                              | ⑦ Q · To · Ø □ · ℓ · Ø 幺 □ ● U 4 星 T ·                                                                                                    |                                  |
|                                                                 |                                                                                                    | <u>ia</u> a <b>b</b>             |
| Name: Jewell J. Aacaron<br>Addr 1: 232 Wendover Lane<br>Addr 2: | ookmarks                                                                                                    | h-h-d-                           |
| City: Black River Falls                                         |                                                                                                    | A B B                            |
| State: WI Postal Code: 54                                       | 46 👷                                                                                                    | • •                              |
| Email: JA@hotmail.com<br>Beferred bu: 25313 Wendu & James       |                                                                                                    |                                  |
|                                                                 | E                                                                                                    | what                             |
| Summary   Text   Problems   Dia                                 |                                                                                                    | Jua ua                           |
| Date Staff                                                      |                                                                                                    |                                  |
| 5/18/2005 💌 1 A Sun<br>Patier                                   | Aff 5                                                                                                    | Page 1 of 2                      |
| Speci<br>Date                                                   |                                                                                                    |                                  |
| Proble<br>Diagn                                                 | pie 2<br>in tel Vred Technology, Inc. Vred Technology, Inc.                                                                                                    |                                  |
| Lengt                                                           | 21         57         16148 Radmon Way #08         16148 Radmon Way #08           Additional Way #08         Readmont Way #08         Readmont Way #08           (800) 926-8822         Readmont Way #08         Readmont Way #08                                                                                                    | 93 <b>4</b>                      |
| Medic                                                           | Episole Ede/ Time: 05/02/05/6 04-510 Palent Memilio Suse<br>Episole Ede/ Time: 05/02/05/6 04-510 Palent Memilio Sus<br>Episole Evision: 00/01/6 Suse<br>Episole Evision: 00/01/6 Suse<br>Episole Evisi | une<br>201<br>Janéne             |
| 12///2004 💌 25 A Sur<br>Patier                                  | Jr0 Apic Apic<br>Bac<br>Br Waght<br>Temptak Canine, madum shakati Waght<br>Temptak Canine, madum shakati t                                                                                                    | Janine_median(default)           |
| Speci<br>Date                                                   | Cit Event Date / Time Elapsed Event HR ByD2 : PR RR Temp Diagnostic Notes / Comments: D 00200205 00.45 10 000000 Vitals 1111 lapm 88.8 17 Estatement of a stady of the solid state with a different deart                                                                                                    | negaule, or                      |
| Proble<br>Diagn                                                 | Diagnostic Notes / Comments:<br>In Diagnostic Notes / Comments:<br>In                                                                            | 17. THE                          |
|                                                                 | gt reaction and the first of the second second seco                                                                                                    | AND THE REAL                     |
| 4/28/2004 💌 I Annua<br>EYES                                     | U  The second second se                                                                                                    | -                                |
| NOSE<br>Rows 1 to 2 of 6                                        | <sup>2</sup>                                                                                                    | <u>*</u>                         |
| Parada.                                                         |                                                                                                    |                                  |
|                                                                 | ock Every Corporations Mit Document 1 - Microso Mit Vined Internation - S                                                                                                    | User: John A. James              |
|                                                                 | Contrastone 🔤 Documenta sina documenta sina docume                                                                                                    | ing a frame in the second second |